## **Multi-Factor Authentication**

Multi-factor authentication (MFA) is an electronic authentication method in which a user is granted access to a website or application only after successfully presenting two or more pieces of evidence to an authentication mechanism. MFA provides another layer of security to your account by requiring a code or notification to be sent to a personal or university device (usually a cell phone). MFA prevents an unauthorized user from accessing your account even if your password becomes compromised and helps protect the university.

1. Click on Microsoft Edge.

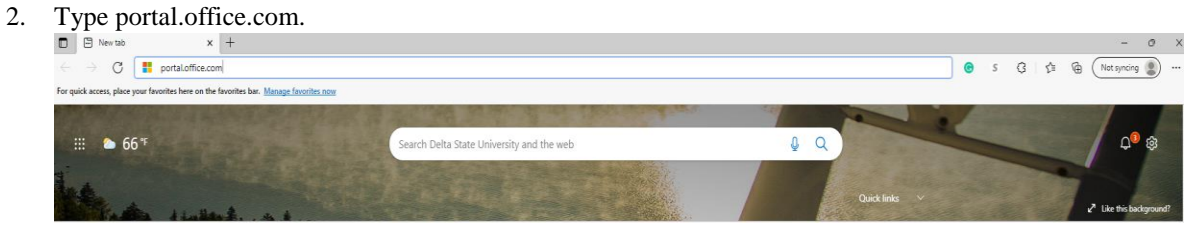

- 3. Enter your full Delta State email address as your username.
- 4. Click Next.

| Microsof         | ft         |     |   |
|------------------|------------|-----|---|
| Sign in          |            |     |   |
| Email, phone, c  | or Skype   |     |   |
| No account? Cre  | ate one!   |     |   |
| Can't access you | r account? |     |   |
|                  | Back       | Nex | t |
|                  |            |     |   |
|                  |            |     |   |
| 0                |            |     |   |

- 5. Enter your password.
- 6. Click Sign In

| ← dmullins@deltastate.e | du      |
|-------------------------|---------|
| enter password          |         |
| Password                |         |
| Forgot my password      |         |
|                         | Sign in |

- 7. Once MFA is turned on additional security verification will be required.
- 8. Select your country or region.
- 9. Click Next.

| Microsoft                                         |                                                                                                    |                            |
|---------------------------------------------------|----------------------------------------------------------------------------------------------------|----------------------------|
| Additional security verifi                        | cation                                                                                                    |                            |
| Secure your account by adding phone ve<br>account | rification to your password. View video                                                                                                    | to know how to secure your |
| Authentication phone                              | act you:                                                                                                    |                            |
| Select your country or region                     | Select your country or region   United States (+1)   Afghanistan (+93)   Albania (+355)   Algeria (+213)   Amorican Samoa (+1684)   Andorra (+376)   Anguilla (+1264)   Antarctica (+672)   Antigua and Barbuda (+1268)   Argentina (+54)   Armenia (+374)   Aruba (+297)   Ascerbaijan (+994)   Bahamas, The (+1242)   Bahrain (+973)   Bangladesh (+1840)   Barbados (+1246)   Belarus (+375)   Belgizm (+32)   Belize (+501)   Benin (+229)   Bermuda (+1441)   Bhutan (+975)   Bolivia (+591) | Next                       |

- 10. On Step 1: Make sure "Authentication phone" is displayed (please do not change this)
- 11. Enter your personal or DSU cell phone number.
- 12. Choose the method Send me a code by text message
- 13. Click Next.

\*Please do not use your office phone number.

| The Microsoft                                                                                                    | × |
|----------------------------------------------------------------------------------------------------|---|
| Additional security verification                                                                                                    |   |
| Secure your account by adding phone verification to your password. View video to know how to secure your account                        |   |
| Step 1: How should we contact you?<br>Authentication phone<br>United States (+1)<br>Method<br>Send me a code by text message<br>Call me |   |
| Next                                                                                                    |   |
| Your phone numbers will only be used for account security. Standard telephone and SMS charges will apply.                               | ] |
| ©2021 Microsoft Legal   Privacy                                                                                                    |   |

- 14. You will receive a numeric code on your cell phone
- 15. Enter the code from the text message you receive on your cell phone.
- 16. Click Verify.

| Microsoft                                                                                                    | > |
|----------------------------------------------------------------------------------------------------|---|
| Additional security verification                                                                                    |   |
| Secure your account by adding phone verification to your password. View video to know how to secure your<br>account |   |
| Step 2: We've sent a text message to your phone at +1 662<br>When you receive the verification code, enter it here  |   |
|                                                                                                    |   |
|                                                                                                    |   |
| Cancel Verify                                                                                                    |   |
|                                                                                                    |   |
| ©2021 Microsoft Legal   Privacy                                                                                     |   |

17. Only specific users will use the app password, please skip this section by clicking Done.

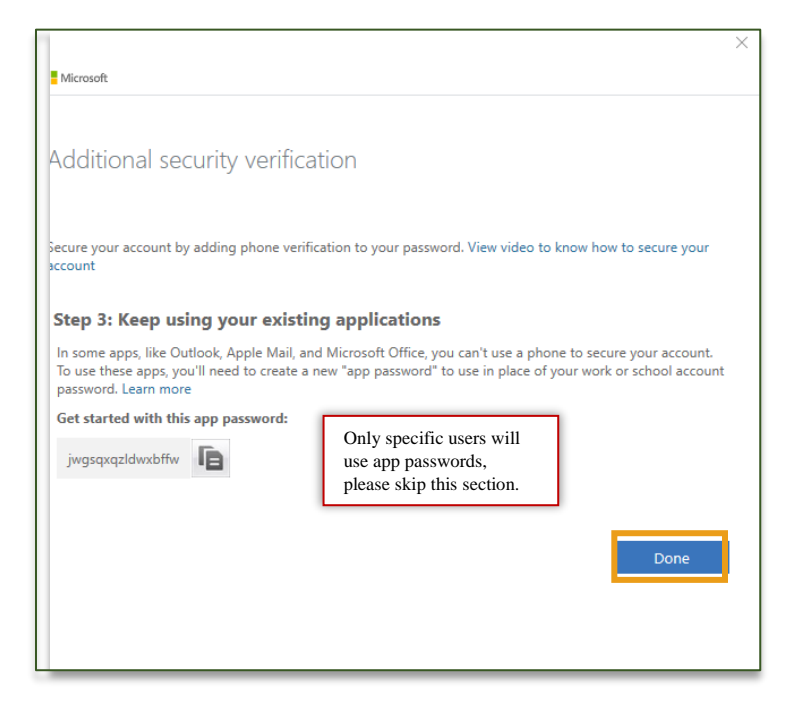

18. You will be prompted to enter your password to sign in.

| Microsoft<br>dmullins@deltastate.edu |   |
|--------------------------------------|---|
| Forgot my password                   | 3 |
| Sign in with another account         |   |
|                                      |   |

19. Enter the code you receive as a text message on your cell phone, click Verify.

| Microsoft<br>dmullins@deltastate.edu<br>Enter code                              |
|---------------------------------------------------------------------------------|
| We texted your phone +X XXXXXXXX22. Please<br>enter the code to sign in.   Code |
| Having trouble? Sign in another way                                             |
|                                                                                 |

If you are using the Microsoft Outlook program to access your Delta State University emails on your computer you will be prompted to enter your password and verify your identity. Please follow Step 18 and Step 19 above to connect back to your mailbox using MS outlook.

Email on Cell Phone: After you have completed Multi-Factor Authentication on your account, you may need to delete your Delta State email account from your cell phone and re-add it.

How to Delete an Email Account on Your iPhone

- 1. Open the Settings app.
- 2. Tap Passwords & Accounts.
- 3. Tap the email account you want to delete.
- 4. Tap Delete Account.
- 5. Tap Delete from My iPhone to confirm.

How to Delete an Email Account on your Android

- 1. Go to Settings from the Home screen; swipe down and tap on the Settings gear icon.
- 2. Go to Accounts. Scroll down and tap Accounts.
- 3. Select the account you wish to remove from your device.
- 4. Find more options. Tap more.
- 5. Remove Account.
- 6. Confirm Account Removal.

For instructions on adding email back to your mobile device, please click here.